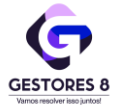

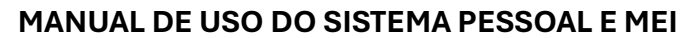

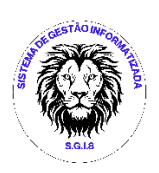

#### 1. ACESSO AO SISTEMA

#### 1.1.1. Acesso ao Sistema

Você pode acessar o sistema pelo Celular, Tablet, Smart TV ou Notebook

Pelo Site da GESTORES8 <u>www.gestores8.com.br</u> e você clica nesse botão

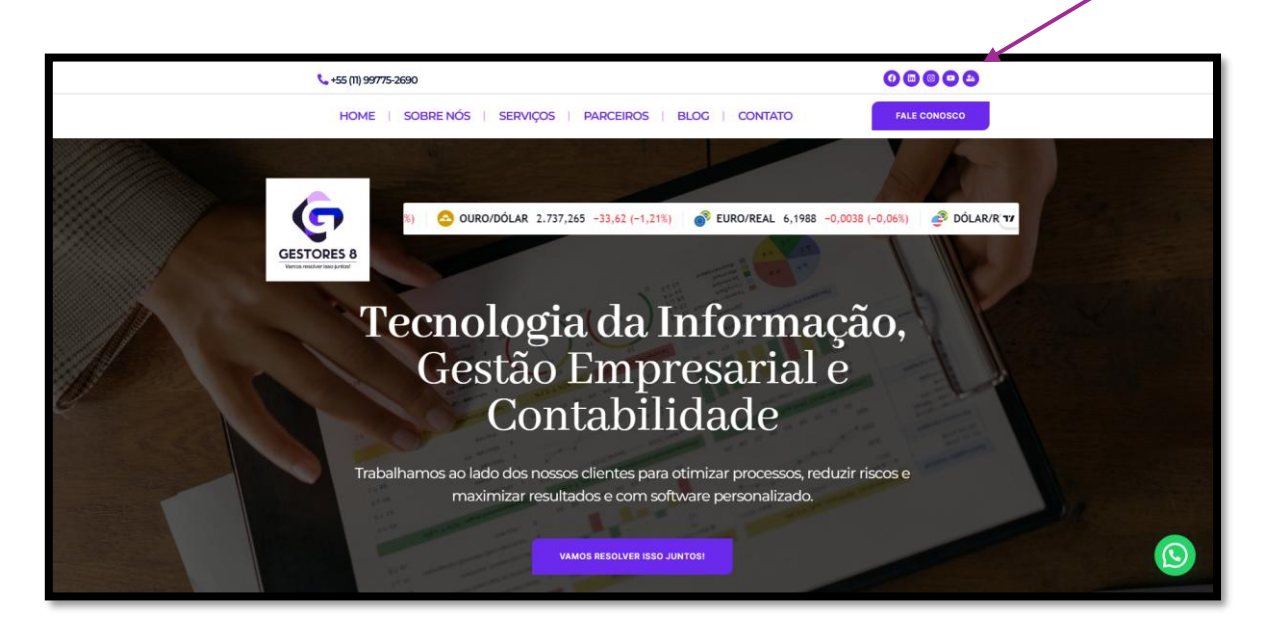

Ele vai te direcionar ao Site do SGI8, se for a primeira vez que acessa, clica em Cadastrar-se no **botão** abaixo, preencher o cadastro, você terá UM MÊS GRÁTIS para usar o sistema, se gostar basta ver nossos planos no **botão** Veja nossos Planos

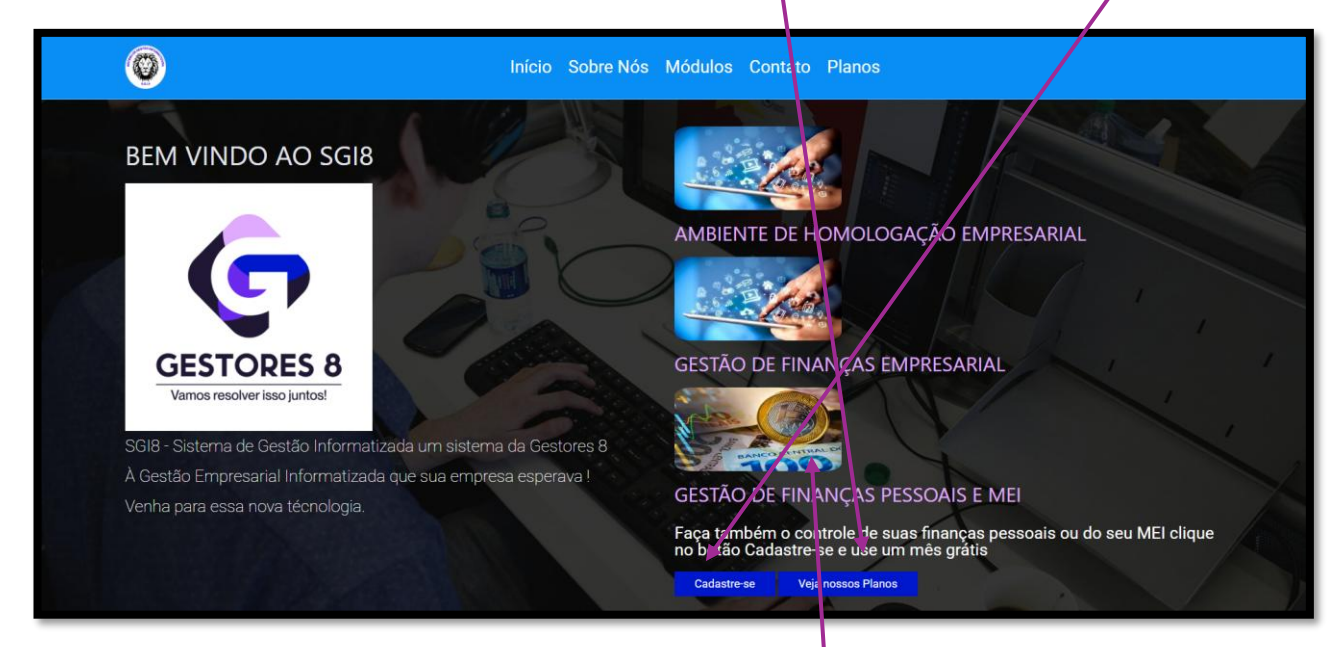

OU pode acessar direto o site do SGI8 em www.sgi8.com.br

Depois de efetuar o cadastro, basta clicar na <mark>figura</mark> "**GESTÃO DE FINANÇAS PESSOAIS E MEI**" acima e te direcionará ao login.

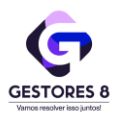

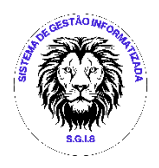

| S.G.LB                                  |   |
|-----------------------------------------|---|
| Entre na sua conta<br><sup>E-mail</sup> |   |
| Seu e-mail                              |   |
| Senha                                   |   |
| Sua senha                               | 0 |
|                                         |   |
| Entrar                                  |   |
|                                         |   |

Digite o **E-mail** e **Senha** que cadastrou na parte de cadastro e clica em <mark>Entrar</mark>. O sistema te levará ao Painel de Bordo (Dashboard).

# 2. PAINEL DE BORDO

### 2.1.1. PAINEL DE BORDO

Com base nas suas movimentações e lançamentos financeiros, o sistema fornece uma ANÁLISE FINANCEIRA MENSAL detalhada do estado das suas finanças no mês atual.

| CESTORES 0                                                                                                    | C PAULO CESAR ALI<br>pcasouza2014@gm      | MEIDA DE SOUZA<br>adil.com (31/12/2025)   |            |      |                                                | Ø       |  |  |  |
|----------------------------------------------------------------------------------------------------|-------------------------------------------|-------------------------------------------|------------|------|------------------------------------------------|---------|--|--|--|
| II Dashboard 🖪 Cadastros - 🖬 Financeiro 🕞                                                                                                    | Sair                                      |                                           |            |      |                                                |         |  |  |  |
| visão geral<br>Análise Financeira Mensal                                                                                                    |                                           |                                           | 01/01/2025 |      | 31/01/2025                                     | Filtrar |  |  |  |
| \$ R\$ 5.800,00<br>Ganhos                                                                                                    | R\$ 4.415,00 (*6,12%)<br>Sobra            | R\$ 1.385,00 (-23,88%)<br>Despesas totais |            |      | <b>R\$ 1.385,00 (-23,88%</b><br>Despesas fixas | 5)      |  |  |  |
| R\$ 0,00 (0,00%)       Despesas variáveis                                                                                                    | <b>R\$ (00 (0,00%)</b><br>Despesas outras | R\$ 0,00 (0,00%)<br>Despesas cartão       |            | ¢    | R\$ 0,00 (0,00%)<br>Investimentos              |         |  |  |  |
| Conclusão<br>Parabéns, você esta dentro do seu orçamento, suas Receitas estão acima do suas Despesas<br>Parabéns, vocé esta dentro do seu orçamento, suas Receitas estão acima do suas Despesas<br>Parabéns, tem uma sobra de caixa dertê 4.415,00, pode fazer um Investimento de 50% no valor de R\$ 2.207,50 e o restante gastar onde quiser. |                                           |                                           |            |      |                                                |         |  |  |  |
| No <mark>cabeçalho</mark> o sistem                                                                                                    | a traz, Seu Nome, S                       | eu E-mail e a Da                          | ta que v   | ai e | expirar o us                                   | 0.      |  |  |  |

esse ícone você pode mudar a cor da tela para ela ficar toda escura, esse ícone retorna para a cor clara.

Rua Emas, 126 – Vila Santa Clara – São Paulo – SP Fone (11) 99775-2690 <u>www.sgi8.com.br</u>, E-mail contato@gestores8.com.br

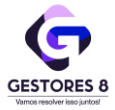

No Painel de Bordo, o sistema traz alguns gráficos e informações financeiras de como estão suas finanças ou de seu MEI.

|                        |              | (            |                   |                                                                                     |               |                      |            |  |  |  |
|------------------------|--------------|--------------|-------------------|-------------------------------------------------------------------------------------|---------------|----------------------|------------|--|--|--|
| CONTAS A PAGAR/RECEBER |              |              |                   | 5000                                                                                |               |                      |            |  |  |  |
| ТІРО                   | VALOR        |              |                   | 4000                                                                                |               |                      |            |  |  |  |
| A PAGAR                | R\$ -350,00  |              |                   | 2000                                                                                |               |                      |            |  |  |  |
| A RECEBER              | R\$ 5.000,00 |              |                   | 0                                                                                   |               |                      |            |  |  |  |
| TOTAL                  | R\$ 4.650,00 |              | - A REOLDER       | 04 Jan 06 Jan 08 Jan 10 Jan 12 Jan 14 Jan 16 Jan 18 Jan 20 Jan 22 Jan 24 Jan 26 Jan |               |                      |            |  |  |  |
| CONTAS PAGAS/RECEBIDAS |              |              |                   | 6000                                                                                |               |                      |            |  |  |  |
| ТІРО                   | VALOR        |              |                   | 5000                                                                                |               |                      |            |  |  |  |
| PAGO                   | R\$ 1.035,00 |              |                   | 4000                                                                                |               | 22 Jan<br>PAGO: 1035 |            |  |  |  |
| RECEBIDO               | R\$ 5.800,00 |              | PAGO RECEBIDO     | 0                                                                                   |               | RECEBIDO:            |            |  |  |  |
| TOTAL                  | R\$ 6.835,00 |              |                   | 06 Jan 08 Jan                                                                       | 10 Jan 12 Jan | 14 Jan 16 Jan 18 Jar | n 20 Jan   |  |  |  |
| FLUXO POR GRUPO CONTAS |              |              | CONTAS DO PERÍODO |                                                                                     |               |                      |            |  |  |  |
| GRUPO CONTAS           |              | TOTAL        | STATUS            | 2023                                                                                | 2024          | 2025                 | TOTAL      |  |  |  |
| RECEITAS               | R            | \$ 10.800,00 | A PAGAR           | -1.727,27                                                                           | -8.000,00     | -350,00              | -10.077,27 |  |  |  |
| DESPESAS FIXAS         | R            | \$ -1.385,00 | A RECEBER         | 0,00                                                                                | 10.000,00     | 10.800,00            | 20.800,00  |  |  |  |
| DESPESAS VARIAVEIS     |              | R\$ 0,00     | PAGO              | -4.527,27                                                                           | 0,00          | -1.035,00            | -5.562,27  |  |  |  |
| DESPESAS BANCARIA      |              | R\$ 0,00     | RECEBIDO          | 10.055,95                                                                           | 3.633,16      | 5.800,00             | 19.489,11  |  |  |  |
| INVESTIMENTOS          |              | R\$ 0,00     | TOTAL             | 3.801,41                                                                            | 5.633,16      | 15.215,00            | 24.649,57  |  |  |  |
| TOTAL                  |              | R\$ 9.415,00 |                   |                                                                                     |               |                      |            |  |  |  |

### Painel de Resumo do Ano por Grupo de Despesas e por Tipo de Movimentação.

| RESUMO DO ANO (DAT      | TA INICIAL) POR G | SRUPO DE CONTA | AS         |           |           |           |           |           |             |           |           |           |            |   |
|-------------------------|-------------------|----------------|------------|-----------|-----------|-----------|-----------|-----------|-------------|-----------|-----------|-----------|------------|---|
| GRUPO CONTAS            | JAN               | FEV            | MAR        | ABR       | MAI       | JUN       | JUL       | AG        | O SET       | OUT       | NOV       | DEZ       | TOTAL      | 1 |
| AGUA                    | -90,00            | -90,00         | -90,00     | -90,00    | -90,00    | -90,00    | -90,00    | -90,00    | 0 -90,00    | -90,00    | -90,00    | -90,00    | -1.080,00  | 1 |
| ALUGUEL                 | -1.500,00         | -1.500,00      | -1.500,00  | -1.500,00 | -1.500,00 | -1.500,00 | -1.500,00 | -1.500,00 | 0 -1.500,00 | -1.500,00 | -1.500,00 | -1.500,00 | -18.000,00 |   |
| APLICAÇÃO               | -2.500,00         | 0,00           | 0,00       | 0,00      | 0,00      | 0,00      | 0,00      | 0,00      | 0 0,00      | 0,00      | 0,00      | 0,00      | -2.500,00  | 1 |
| CELULAR                 | 0,00              | -50,00         | -50,00     | -50,00    | -50,00    | -50,00    | -50,00    | -50,00    | 0 -50,00    | -50,00    | -50,00    | -50,00    | -550,00    |   |
| COMBUSTIVEL             | -100,00           | 0,00           | 0,00       | 0,00      | 0,00      | 0,00      | 0,00      | 0,00      | 0 0,00      | 0,00      | 0,00      | 0,00      | -100,00    |   |
| ENERGIA<br>ELETRICA     | -550,00           | -350,00        | -350,00    | -350,00   | -350,00   | -350,00   | -350,00   | -350,00   | 0 -350,00   | -350,00   | -350,00   | -350,00   | -4.400,00  |   |
| INTERNET                | 0,00              | -100,00        | -100,00    | -100,00   | -100,00   | -100,00   | -100,00   | -100,00   | 0 -100,00   | -100,00   | -100,00   | -100,00   | -1.100,00  | 1 |
| OUTRAS<br>RECEITAS      | 500,00            | 0,00           | 0,00       | 0,00      | 0,00      | 0,00      | 0,00      | 0,00      | 0 0,00      | 0,00      | 0,00      | 0,00      | 500,00     |   |
| RENDIMENTO<br>APLICAÇÃO | 5,50              | 0,00           | 0,00       | 0,00      | 0,00      | 0,00      | 0,00      | 0,00      | 0 0,00      | 0,00      | 0,00      | 0,00      | 5,50       |   |
| SALARIO                 | 6.000,00          | 6.000,00       | 6.000,00   | 6.000,00  | 6.000,00  | 6.000,00  | 6.000,00  | 6.000,00  | 0 6.000,00  | 6.000,00  | 6.000,00  | 6.000,00  | 72.000,00  |   |
| TARIFA<br>BANCARIA      | -10,05            | 0,00           | 0,00       | 0,00      | 0,00      | 0,00      | 0,00      | 0,00      | 0 0,00      | 0,00      | 0,00      | 0,00      | -10,05     |   |
| TOTAL                   | 1.755,45          | 3.910,00       | 3.910,00   | 3.910,00  | 3.910,00  | 3.910,00  | 3.910,00  | 3.910,00  | 0 3.910,00  | 3.910,00  | 3.910,00  | 3.910,00  | 44.765,45  |   |
| RESUMO DO ANO (DAT      | TA INICIAL) POR C | DASTO CARTÃO E | JE CRÉDITO |           |           |           |           |           |             |           |           |           |            |   |
| GRUPO CONTAS            |                   |                | JAN        | FEV       | MAR       | ABR       | MAI       | JUN       | JUL AGO     | SET       | OUT NOV   | DEZ       | TOTAL      |   |
| ALIMENTAÇÃO             |                   | -1             | 00,00      | -100,00   | -100,00   | 0,00      | 0,00      | 0,00 0    | 0,00 00,00  | 0,00      | 0,00 0,00 | 0,00      | -300,00    |   |
| MATERIAL DE COM         | NSTRUÇÃO          |                | 0,00       | -125,00   | -125,00   | -125,00   | -125,00   | 0,00 (    | 0,00 00,00  | 0,00      | 0,00 0,00 | 0,00      | -500,00    |   |
| MATERIAL ESCOL          | .AR               |                | 0,00 -     | 200,00    | -200,00   | -200,00   | 0,00      | 0,00 0    | 0,00 00,00  | 0,00      | 0,00 0,00 | 0,00      | -600,00    |   |
| RESTAURANTE             |                   | -1             | 50,00      | 0,00      | 0,00      | 0,00      | 0,00      | 0,00 (    | 0,00 00,00  | 0,00      | 0,00 0,00 | 0,00      | -150,00    |   |
| TOTAL                   |                   | -29            | 50,00 -    | 425,00    | -425,00   | -325,00   | -125,00   | 0,00 0    | 0,00 0,00   | 0,00      | 0,00 0,00 | 0,00      | -1.550,00  |   |
| RESUMO INVESTIMENT      | тоз               |                |            |           |           |           |           |           |             |           |           |           |            |   |
| GRUPO CONTAS            |                   |                | JAN        | FEV       | MAR       | ABR MA    | JUN I     | JUL       | AGO         | SET O     |           | DEZ       | TOTAL      |   |
| APLICAÇÃO               |                   |                | 2.500,00   | 0,00      | 0,00 (    | 0,00 0,00 | 0,00      | 0,00      | 0,00        | 0,00 0,0  | 00 0,00   | 0,00      | 2.500,00   |   |
| RENDIMENTO API          | LICAÇÃO           |                | 5,50       | 0,00      | 0,00 (    | 0,00 0,00 | 0,00      | 0,00      | 0,00        | 0,00 0,0  | 00 0,00   | 0,00      | 5,50       |   |
| TOTAL                   |                   |                | 2.505,50   | 0,00      | 0,00 (    | ),00 0,00 | 0,00      | 0,00      | 0,00        | 0,00 0,0  | 00 0,00   | 0,00      | 2.505,50   |   |

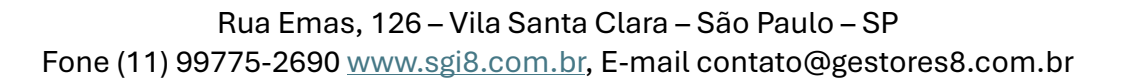

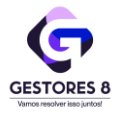

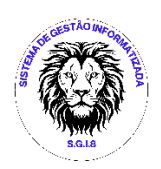

### 3. Cadastro

### **3.1.1. PLANO DE CONTAS.**

Esta tela é somente para pesquisar o tipo de contas que irá lançar suas **Receitas** ou **Despesas**, você pode pesquisar por **CLASSIFICAÇÃO** ou **GRUPO DE CONTAS**.

| 💼 Dashboard 🖪 Cadastros 🗸 💼 Financeiro 🕞 Sair |                    |                               |          |
|-----------------------------------------------|--------------------|-------------------------------|----------|
| Plano de contas                               |                    |                               | _        |
| CADASTROS<br>Plano de contas                  |                    | Classificação ou grupo Filtra | ar       |
|                                               |                    |                               |          |
| # CLASSIFICAÇÃO                               | GRUPO              | NIVEL                         | -        |
| 3 13 SALARIO                                  | RECEITAS           | 1                             |          |
| 2 ADIANTAMENTO                                | RECEITAS           | 1                             |          |
| 7 AGUA                                        | DESPESAS FIXAS     | 2                             |          |
| 12 ALIMENTAÇÃO                                | DESPESAS FIXAS     | 2                             |          |
| 6 ALUGUEL                                     | DESPESAS FIXAS     | 2                             |          |
| 69 APLICAÇÃO                                  | INVESTIMENTOS      | 7                             |          |
| 16 BORRACHARIA                                | DESPESAS VARIAVEIS | 3                             |          |
| 17 BRINDES                                    | DESPESAS VARIAVEIS | 3                             |          |
| 68 CARRO APLICATIVOS                          | DESPESAS VARIAVEIS | 3                             |          |
| 18 CARTORIO                                   | DESPESAS VARIAVEIS | 3                             |          |
| 77 CDB                                        | INVESTIMENTOS      | 7                             |          |
| 76 CDI                                        | INVESTIMENTOS      | 7                             |          |
| 10 CELULAR                                    | DESPESAS FIXAS     | 2                             |          |
| 19 CHAVEIRO                                   | DESPESAS VARIAVEIS | 3                             |          |
| 20 COMBUSTIVEL                                | DESPESAS VARIAVEIS | 3                             |          |
| 14 CONDOMINIO                                 | DESPESAS FIXAS     | 2                             | <b>T</b> |

#### 4. FINANCEIRO

### 4.1.1. TELA DO FINANCEIRO.

Essa tela traz toda a movimentação do mês atual para verificação do seu fluxo de caixa.

| GESTORES 8                 |                   |                  | C Thiago  | 0<br>@gmail.com <b>(30/03/2025)</b> |                            |                          |                      |
|----------------------------|-------------------|------------------|-----------|-------------------------------------|----------------------------|--------------------------|----------------------|
| 🎒 Dashboard 🖪 C            | adastros - 🔳 Fina | anceiro 🕩 Sair   |           |                                     |                            |                          |                      |
| FINANCEIRO<br>Financeiro   | Incluir           | TATUS<br>TODOS   | MOVIMENTO | FORM. PGT<br>TODOS                  | DATA INICIAL<br>01/02/2025 | DATA FINAL<br>28/02/2025 | E Filtrar            |
|                            |                   |                  |           |                                     |                            | TOTAL NO I               | PERÍODO R\$ 3.910,00 |
| DATA STATUS                | MOVIMENTO         | CLASSIFICAÇÃO    |           | HISTÓRICO                           | VALOR                      | PARCELAS FORMA PGT.      |                      |
| 05/02/2025 A PAGAR         | BANCO             | AUGUEL           | P         | agto de Aluguel ref. mês de         | R\$ 1.500,00               | 1 BOLETOS                | / =                  |
| Total do dia (05/02/2025): |                   |                  |           |                                     |                            |                          | R\$ -1.500,00        |
| 06/02/2025 RECEBIDO        | BANCO             | SALARIO          | R         | ef. Salario mês janeiro             | R\$ 6.000,00               | 2 CREDITO C/C            | / 🖬                  |
| 06/02/2025 A PAGAR         | BANCO             | CELULAR          | P         | agto de celular                     | R\$ 50,00                  | 1 BOLETOS                | / 🖬                  |
| Total do dia (06/02/2025): |                   |                  |           |                                     |                            |                          | R\$ 5.950,00         |
| 07/02/2025 A PAGAR         | BANCO             | AGUA             | Р         | agto agua do mês de                 | R\$ 90,00                  | 2 BOLETOS                | / 1                  |
| Total do dia (07/02/2025): |                   |                  |           |                                     |                            |                          | R\$ -90,00           |
| 10/02/2025 A PAGAR         | BANCO             | INTERNET         |           | agto de Internet do Mês             | R\$ 100,00                 | 1 BOLETOS                | / 1                  |
| Total do dia (10/02/2025): |                   |                  |           |                                     |                            |                          | R\$ -100,00          |
| 12/02/2025 A PAGAR         | BANCO             | ENERGIA ELETRICA | P         | agto Energia do mês de              | R\$ 350,00                 | 1 BOLETOS                | / 1                  |
| Total do dia (12/02/2025): |                   |                  |           |                                     |                            |                          | R\$ -350,00          |

### 5. LANÇAMENTO FINANCEIROS

### 5.1.1. INCLUIR UM LANÇAMENTO.

Para incluir um lançamento no sistema basta clicar no botão <mark>Incluir</mark>, abrirá a seguinte tela:

Rua Emas, 126 – Vila Santa Clara – São Paulo – SP Fone (11) 99775-2690 <u>www.sgi8.com.br</u>, E-mail contato@gestores8.com.br

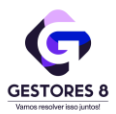

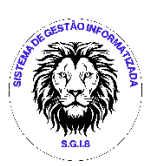

| Status                    | Movimentação                |
|---------------------------|-----------------------------|
| Selecione o status        | Selecione a movimentação    |
| Classificação             | Grupo                       |
| Selecione a classificação |                             |
| Vencimento                | Valor                       |
| dd/mm/aaaa                |                             |
| Juros/Multa               | Total                       |
| Histórico                 |                             |
| Bernele                   | /                           |
| Parceia                   | Selecione a forma de pagan" |

# preencher os campos solicitado e clicar em Incluir

| Status           | Movimentação       |     |
|------------------|--------------------|-----|
| A RECEBER        | BANCO              |     |
| Classificação    | Grupo              |     |
| SALARIO          | RECEITAS           |     |
| Vencimento       | Valor              | - 1 |
| 27/01/2025       | 5.000,00           |     |
| Juros/Multa      | Total              | /   |
|                  | 5.000,00           |     |
| Histórico        |                    |     |
| Salario Ref. Mês |                    | 6   |
| Parcela          | Forma de pagamento |     |
| 1                | CREDITO C/C        |     |
|                  |                    |     |

# E seu novo lançamento parecerá na tela

| GEST  | DRES 8        |                  |                    |               | C PAULO CESAR ALM<br>pcasouza2014@gmail. | EIDA DE SOUZA<br>.com (31/12/2025) |                            |                          | Ø               |
|-------|---------------|------------------|--------------------|---------------|------------------------------------------|------------------------------------|----------------------------|--------------------------|-----------------|
| di    | Dashboar      | d 🖪 Cadastr      | ros 🗸 📄 Financeira | 🕞 Sair        |                                          |                                    |                            |                          |                 |
| FINAN | anceiro       |                  |                    | TODOS         | TODOS                                    | FORM. PGT                          | DATA INICIAL<br>01/01/2025 | Data Final<br>31/01/2025 | Incluir Filtrar |
| то    | TAL NO PERÍOD | O (R\$ 9.415,00) |                    |               |                                          |                                    |                            |                          |                 |
| #     | DATA          | STATUS           | MOVIMENTO          | CLASSIFICAÇÃO | HISTÓRICO                                |                                    | VALOR PAR                  | CELAS FORMA PGT.         |                 |
| 254   | 04/01/2025    | A PAGAR          | BANCO              | CONDOMINIO    | ALUGUEL DO MES DE                        | JULHO 2021                         | R\$ 350,00 1               | PIX                      | / 1             |
| Total | do dia (04/01 | (2025):          |                    |               |                                          |                                    |                            |                          | R\$ -350,00     |
| 258   | 06/01/2025    | RECEBIDO         | BANCO              | SALARIO       | Salario de Janeiro                       |                                    | R\$ 5.800,00 6             | CREDITO C/C              | / 1             |
| Total | do dia (06/01 | (2025):          |                    |               |                                          |                                    |                            |                          | R\$ 5.800,00    |
| 257   | 22/01/2025    | PAGO             | BANCO              | ALUGUEL       | Aluguel de Janeiro                       |                                    | R\$ 1.000,00 1             | BOLETOS                  | / 1             |
| 256   | 22/01/2025    | PAGO             | BANCO              | PADARIA       | Compra de Pão                            |                                    | R\$ 35,00 1                | CARTÃO DE DEBIT          | 0 🥒 👅           |
| Total | do dia (22/01 | (2025):          |                    |               |                                          |                                    |                            |                          | R\$ -1.035,00   |
| 272   |               | A RECEBER        | BANCO              | SALARIO       | Ref. a Salario do Mês o                  | de                                 | R\$ 5.000,00 1             | CREDITO C/C              |                 |
| Total | do dia (27/01 | 2025):           |                    |               |                                          |                                    |                            |                          | R\$ 5.000,00    |

Rua Emas, 126 – Vila Santa Clara – São Paulo – SP Fone (11) 99775-2690 <u>www.sgi8.com.br</u>, E-mail contato@gestores8.com.br

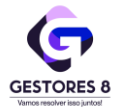

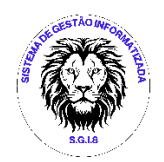

### 5.1.2. TELA DO FINANCEIRO.

Todos os lançamentos aqui realizados, são os mesmo que apareceram nos DASHBOARD, então procura efetuar os lançamentos de modo correto e terá as informações corretas.

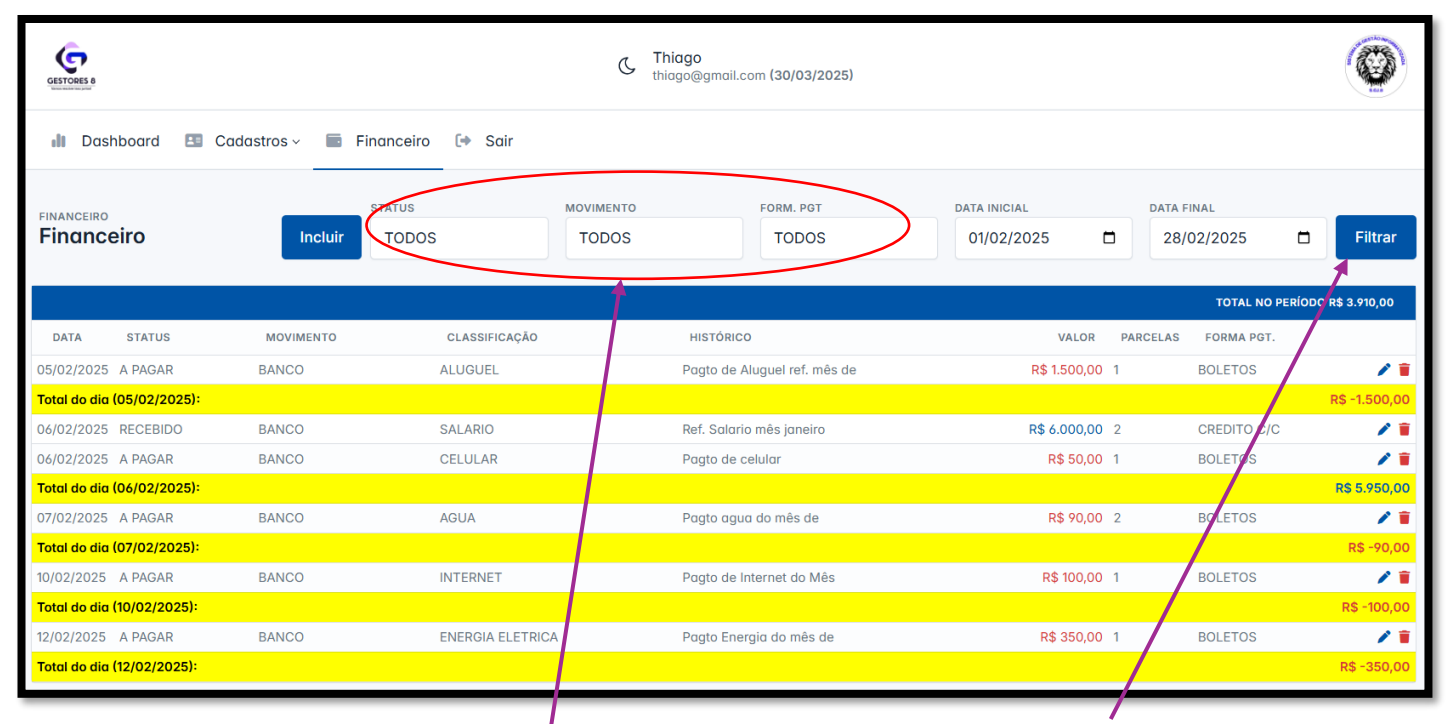

Essa tela possui 3 filtros, sendo: Basta escolher um filtro e clicar em Filtrar

| STATUS              | MOVIMENTO                | FORMA DE PAGAMENTO       |
|---------------------|--------------------------|--------------------------|
| TODOS               | TODOS                    | TODOS                    |
| A PAGAR             | BANCOS                   | BOLETOS                  |
| A RECEBER           | <b>CARTÃO DE CRÉDITO</b> | CARTÃO ALIMENTAÇÃO       |
| PAGO                | CARTÃO ALIMENTAÇÃO       | <b>CARTÃO DE CRÉDITO</b> |
| RECEBIDO            | INVESTIMENTO             | CARTÃO DE DÉBITO         |
| RESGATE             | DINHEIRO                 | CRÉDITO C/C              |
| APLICAÇÃO           |                          | DÉBITO C/C               |
| PAGO / RECEBIDO     |                          | DEPOSITO                 |
| A PAGAR / A RECEBER |                          | DINHEIRO                 |
| INVESTIMENTOS       |                          | PIX                      |
| SALDO               |                          | TED                      |
|                     |                          | TRANSFERÊNCIA            |
|                     |                          |                          |

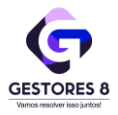

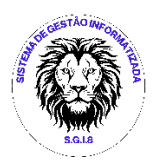

#### 5.1.3. FAZER MULTIPLOS LANÇAMENTOS.

Para fazer múltiplos lançamentos, clica no botão <mark>Incluir</mark>,

| Status                          | Movimentação       |
|---------------------------------|--------------------|
| A RECEBER                       | BANCO              |
| Classificação                   | Grupo              |
| SALARIO                         | RECEITAS           |
| Vencimento                      | Valor              |
| 05/02/2025                      | 6.000,00           |
| Juros/Multa                     | Total              |
|                                 | 6.000,00           |
| Histórico                       |                    |
| Ref. salario do mês de          |                    |
| Parcela                         | Forma de pagamento |
| 12                              | CREDITO C/C        |
| Dividir valor parcelas. Ex.: 10 | 000 / 4 = 250      |

Preencha o Campo Status conforme necessita fazer o lançamento (A Pagar, A Receber, Pago, Recebido), coloque o número de **PARCELAS** que queira que se repita e clica no botão **Incluir**, e todos os lançamentos iram se repetir nos meses a frente conforme a primeira data Ex.: 05/02/2025, 05/03/2025... etc.

Esses lançamentos podem ser vistos no **DASHBOARD**, no painel de **RESUMO POR GRUPO DE CONTAS**.

| RESUMO DO ANO (D        | ATA INICIAL) POR G | GRUPO DE CONTA | \S        |           |           |           |           |           |           |           |           |           |            |
|-------------------------|--------------------|----------------|-----------|-----------|-----------|-----------|-----------|-----------|-----------|-----------|-----------|-----------|------------|
| GRUPO CONTAS            | JAN                | FEV            | MAR       | ABR       | MAI       | JUN       | JUL       | AGO       | SET       | OUT       | NOV       | DEZ       | TOTAL      |
| AGUA                    | -90,00             | -90,00         | -90,00    | -90,00    | -90,00    | -90,00    | -90,00    | -90,00    | -90,00    | -90,00    | -90,00    | -90,00    | -1.080,00  |
| ALUGUEL                 | -1.500,00          | -1.500,00      | -1.500,00 | -1.500,00 | -1.500,00 | -1.500,00 | -1.500,00 | -1.500,00 | -1.500,00 | -1.500,00 | -1.500,00 | -1.500,00 | -18.000,00 |
| APLICAÇÃO               | -2.500,00          | 0,00           | 0,00      | 0,00      | 0,00      | 0,00      | 0,00      | 0,00      | 0,00      | 0,00      | 0,00      | 0,00      | -2.500,00  |
| CELULAR                 | 0,00               | -50,00         | -50,00    | -50,00    | -50,00    | -50,00    | -50,00    | -50,00    | -50,00    | -50,00    | -50,00    | -50,00    | -550,00    |
| COMBUSTIVEL             | -100,00            | 0,00           | 0,00      | 0,00      | 0,00      | 0,00      | 0,00      | 0,00      | 0,00      | 0,00      | 0,00      | 0,00      | -100,00    |
| ENERGIA<br>ELETRICA     | -550,00            | -350,00        | -350,00   | -350,00   | -350,00   | -350,00   | -350,00   | -350,00   | -350,00   | -350,00   | -350,00   | -350,00   | -4.400,00  |
| INTERNET                | 0,00               | -100,00        | -100,00   | -100,00   | -100,00   | -100,00   | -100,00   | -100,00   | -100,00   | -100,00   | -100,00   | -100,00   | -1.100,00  |
| OUTRAS<br>RECEITAS      | 500,00             | 0,00           | 0,00      | 0,00      | 0,00      | 0,00      | 0,00      | 0,00      | 0,00      | 0,00      | 0,00      | 0,00      | 500,00     |
| RENDIMENTO<br>APLICAÇÃO | 5,50               | 0,00           | 0,00      | 0.00      | 0.00      | 0.00      | 0.00      | 0.00      | 0,00      | 0,00      | 0,00      | 0,00      | 5,50       |
| SALARIO                 | 6.000,00           | 6.000,00       | 6.000,00  | 6.000,00  | 6.000,00  | 6.000,00  | 6.000,00  | 6.000,00  | 6.000,00  | 6.000,00  | 6.000,00  | 6.000,00  | 72.000,00  |
| TARIFA<br>BANCARIA      | -10,05             | 0,00           | 0,00      | 0,00      | 0,00      | 0,00      | 0,00      | 0,00      | 0,00      | 0,00      | 0,00      | 0,00      | -10,05     |
| TOTAL                   | 1.755,45           | 3.910,00       | 3.910,00  | 3.910,00  | 3.910,00  | 3.910,00  | 3.910,00  | 3.910,00  | 3.910,00  | 3.910,00  | 3.910,00  | 3.910,00  | 44.765,45  |

Rua Emas, 126 – Vila Santa Clara – São Paulo – SP

Fone (11) 99775-2690 www.sgi8.com.br, E-mail contato@gestores8.com.br

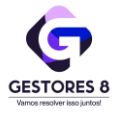

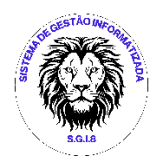

### 5.1.4. FAZER UM LANÇAMENTO DE CARTÃO DE CRÉDITO.

Para fazer um lançamento das despesas por cartão de crédito, clica no botão <mark>Incluir</mark>, aparecerá a mesma tela de inclusão.

Preencha todo os campos, no Campo MOVIMENTAÇÃO, escolha CARTÃO DE CRÉDITO

| Status                         | Movimentação       |
|--------------------------------|--------------------|
| A PAGAR                        | CARTÃO DE CRÉDITO  |
| Classificação                  | Grupo              |
| MATERIAL ESCOLAR               | DESPESAS VARIAVEIS |
| Vencimento                     | Valor              |
| 05/02/2025                     | 600,00             |
| Juros/Multa                    | Total              |
|                                | 600,00             |
| Histórico                      | 1                  |
| Compra de material escolar     |                    |
| Parcela                        | Forma de pagamento |
| 4                              | CARTÃO DE CREDITO  |
| Dividir valor parcelas. Ex. 10 | 00 / 4 = 250       |
| <b>+</b> /                     |                    |
|                                |                    |

Se a compra for parcelada insira o VALOR DA COMPRA, colorue o número de parcelas no Campo PARCELAS e flega em "Dividir valor parcelas", e No campo FORMA DE PAGAMENTO, coloque Cartão de Crédito, e clica em Incluir

O lançamento não aparecera nos lançamentos, mas filtre o campo MOVIMENTAÇÃO, e escolha CARTÃO DE CRÉDITO, e o lançamento estará lá.

| 💵 Dashboard 🖪 Cadastros - 💼 Financeit, 🕞 Sair                 |                          |               |                   |                          |
|---------------------------------------------------------------|--------------------------|---------------|-------------------|--------------------------|
|                                                               |                          |               |                   |                          |
| INANCEIRO<br>Financeiro Incluir TODOS CARTÃO DE CRÉDITO       | FORM. PGT                | 01/02/2025    | 28/02/2025        | Filtrar                  |
| TODOS                                                         |                          |               |                   | 0 P\$ -575 00            |
| DATA STATUS MOVIMENTO CLASSIFICAÇÃO CARTÃO DE CRÉDITO II      | STÓRICO                  | VALOR PARCELA | AS FORMA PGT.     |                          |
| 3/02/2025 A PAGAR CARTÃO DE CRÉDITO MATERIAL DE CONS DINHEIRO | a reforma da garagem     | R\$ 125,00 1  | CARTÃO DE CREDITO | 11                       |
| otal do dia (03/02/2025):                                     |                          |               |                   | <mark>R\$ -125,00</mark> |
| 5/02/2025 A PAGAR CARTÃO DE CRÉDITO MATERIAL ESCOLAR          | npra de material escolar | R\$ 150,00 1  | CARTÃO DE CREDITO | / 1                      |
| otal do dia (05/02/2025):                                     |                          |               |                   | <mark>R\$ -150,00</mark> |
| 2/02/2025 A PAGAR CARTÃO DE CRÉDITO MATERIAL ESCOLAR con      | npra de material escolar | R\$ 200,00 1  | CARTÃO DE CREDITO | / 1                      |
| 2010 (12) (2/2/2/2/3):                                        |                          |               |                   | 10 - 20 op               |

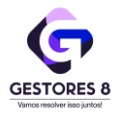

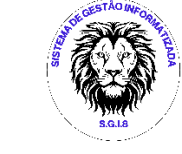

Outro local que poderá identificar esses lançamentos é no DASHBOARD nos Gastos

# com Cartão de Crédito.

| RESUMO DO ANO (DATA INICIAL) POR GASTO CARTÃO DE CRÉDITO |         |         |         |         |         |      |      |      |      |      |      |      |           |
|----------------------------------------------------------|---------|---------|---------|---------|---------|------|------|------|------|------|------|------|-----------|
| GRUPO CONTAS                                             | JAN     | FEV     | MAR     | ABR     | MAI     | JUN  | JUL  | AGO  | SET  | оит  | NOV  | DEZ  | TOTAL     |
| ALIMENTAÇÃO                                              | -100,00 | -100,00 | -100,00 | 0,00    | 0,00    | 0,00 | 0,00 | 0,00 | 0,00 | 0,00 | 0,00 | 0,00 | -300,00   |
| MATERIAL DE CONSTRUÇÃO                                   | 0,00    | -125,00 | -125,00 | -125,00 | -125,00 | 0,00 | 0,00 | 0,00 | 0,00 | 0,00 | 0,00 | 0,00 | -500,00   |
| MATERIAL ESCOLAR                                         | 0,00    | -350,00 | -350,00 | -350,00 | -150,00 | 0,00 | 0,00 | 0,00 | 0,00 | 0,00 | 0,00 | 0,00 | -1.200,00 |
| RESTAURANTE                                              | -150,00 | 0,00    | 0,00    | 0,00    | 0,00    | 0,00 | 0,00 | 0,00 | 0,00 | 0,00 | 0,00 | 0,00 | -150,00   |
| TOTAL                                                    | -250,00 | -575,00 | -575,00 | -475,00 | -275,00 | 0,00 | 0,00 | 0,00 | 0,00 | 0,00 | 0,00 | 0,00 | -2.150,00 |

#### 5.1.5. IMPRIMIR OU SALVAR

Com a combinação desses filtros, você pode verificar como está sua movimentação financeira, podendo IMPRIMIR ou SALVAR EM PDF, caso necessite, basta juntas as teclas **Ctrl+P** e pronto.

| 04/02/2025, 10:43                                                            |               |                    | SGI8 -                  | Financeiro                   |              |          |               |                 |   |                   |                           |
|------------------------------------------------------------------------------|---------------|--------------------|-------------------------|------------------------------|--------------|----------|---------------|-----------------|---|-------------------|---------------------------|
| RELATÓRIO DE MOVIMENTAÇÃO<br>TODOS   TODOS   TODOS   01/02/2025   28/03/2025 |               |                    |                         |                              |              |          | 0.867920.00   | î               |   | Imprimir          | 2 páginas                 |
| DATA                                                                         | STATUS        | MOVIMENTO          | CI ASSIFICAÇÃO          | HISTÓRICO                    | VALOR        | PARCELAS | FORMA POT     |                 |   |                   |                           |
| 05/02/2025                                                                   | A PAGAR       | BANCO              | ALUGUEL                 | Pooto de Aluquel ref. mês de | R\$ 1500.00  | 1        | BOLETOS       |                 |   | Destino           | Salvar como PDF           |
| Total do dia (05/02/2025):                                                   |               |                    |                         | regio de reguerren mes de    |              |          | R\$ -1.500.00 |                 |   |                   |                           |
| 06/02/2025                                                                   | RECEBIDO      | BANCO              | SALARIO                 | Ref. Salario mês janeiro     | R\$ 6.000,00 | 2        | CREDITO C/C   |                 |   |                   |                           |
| 06/02/2025                                                                   | A PAGAR       | BANCO              | CELULAR                 | Pagto de celular             | R\$ 50,00    | 1        | BOLETOS       |                 |   | Páginas           | Tudo 👻                    |
| Total do dia (06/02/2025):                                                   |               |                    |                         |                              |              |          | R\$ 5.950,00  |                 |   | -                 |                           |
| 07/02/2025                                                                   | A PAGAR       | BANCO              | AGUA                    | Pagto agua do mês de         | R\$ 90,00    | 2        | BOLETOS       |                 |   |                   |                           |
| Total do dia (07/02/2025):                                                   |               |                    |                         |                              |              |          | R\$ -90.00    |                 |   | Dí falla          |                           |
| 10/02/2025                                                                   | A PAGAR       | BANCO              | INTERNET                | Pagto de Internet do Mês     | R\$ 100,00   | 1        | BOLETOS       |                 |   | Paginas por toina | (1 *)                     |
| Total do dia (10/02/2025):                                                   |               |                    |                         |                              |              |          | R\$ -100,00   | 1.1             |   |                   |                           |
| 12/02/2025                                                                   | A PAGAR       | BANCO              | ENERGIA ELETRICA        | Pagto Energia do mês de      | R\$ 350,00   | 1        | BOLETOS       |                 |   |                   |                           |
| Total do dia (12/02/2025):                                                   |               |                    |                         |                              |              |          | R\$ -350,00   |                 |   | Margens           | Padrão 👻                  |
| 05/03/2025                                                                   | A PAGAR       | BANCO              | ALUGUEL                 | Pagto de Aluguel ref. mês de | R\$ 1.500,00 | 2        | BOLETOS       |                 |   | 5                 |                           |
| Total do dia (05/03/2025):                                                   |               |                    |                         |                              |              |          | R\$ -1.500,00 |                 |   |                   |                           |
| 06/03/2025                                                                   | RECEBIDO      | BANCO              | SALARIO                 | Ref. Salario mês janeiro     | R\$ 6.000,00 | 3        | CREDITO C/C   |                 |   | o ~               |                           |
| 06/03/2025                                                                   | A PAGAR       | BANCO              | CELULAR                 | Pagto de celular             | R\$ 50,00    | 2        | BOLETOS       |                 |   | Opçoes            | Cabeçalhos e rodapés      |
| Total do dia (06/03/2025):                                                   |               |                    |                         |                              |              |          | R\$ 5.950,00  |                 |   |                   |                           |
| 07/03/2025                                                                   | A PAGAR       | BANCO              | AGUA                    | Pagto agua do mês de         | R\$ 90,00    | 3        | BOLETOS       |                 |   |                   | Gráficos de segundo plano |
| Total do dia (07/03/2025):                                                   |               |                    |                         |                              |              |          | R\$ -90,00    |                 |   |                   |                           |
| 10/03/2025                                                                   | A PAGAR       | BANCO              | INTERNET                | Pagto de Internet do Mês     | R\$ 100,00   | 2        | BOLETOS       |                 |   |                   |                           |
| Total do dia (10/03/2025):                                                   |               |                    |                         |                              |              |          | R\$ -100,00   |                 |   |                   |                           |
| https://sgill.com.brihomologacao/pessoal/financeiro?id_stat=&id              | _movi=&id_pgt | =&data_inicial=202 | 25-02-01&data_final=202 | 5-03-28                      |              |          |               | <b>6</b><br>1/2 | L |                   |                           |
| 04/02/2025, 10:43                                                            |               |                    | SGI8 -                  | Financeiro                   |              |          |               |                 |   |                   |                           |
| RELATÓRIO DE MOVIMENTAÇÃO<br>TODOS   TODOS   DIVOZIZOS   28/03/2025          |               |                    |                         |                              |              |          |               | <u>^</u>        |   |                   |                           |
| 10005 10005 10005 0102/2025 28/03/2025                                       |               |                    |                         |                              |              |          |               |                 |   |                   |                           |
|                                                                              |               |                    |                         |                              |              |          |               |                 |   |                   |                           |
|                                                                              |               |                    |                         |                              |              |          |               |                 |   |                   |                           |
|                                                                              |               |                    |                         |                              |              |          |               |                 |   |                   |                           |
|                                                                              |               |                    |                         |                              |              |          |               |                 |   |                   |                           |
|                                                                              |               |                    |                         |                              |              |          |               |                 |   |                   |                           |
|                                                                              |               |                    |                         |                              |              |          |               |                 |   |                   |                           |
|                                                                              |               |                    |                         |                              |              |          |               |                 |   |                   |                           |
|                                                                              |               |                    |                         |                              |              |          |               |                 | - |                   | Salvar Cancelar           |
|                                                                              |               |                    |                         |                              | 1.40         |          | C.I.L.I.L.I   |                 | • | D10 (35)          |                           |

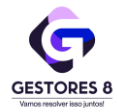

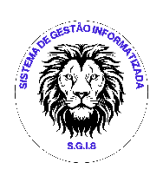

Painel de Bordo (Dashboard) em modo escuro.

| PAULO CESAR ALMEIDA DE SOUZA   pcasouzo2014@gmail.com (31/12/2025)                                                                                                    |                                            |                                                  |          |                                                 |         |  |  |  |  |  |
|----------------------------------------------------------------------------------------------------|--------------------------------------------|--------------------------------------------------|----------|-------------------------------------------------|---------|--|--|--|--|--|
| 📲 Dashboard 🖪 Cadastros ~ 🖬 Fi                                                                                                    | inanceiro 🕞 Sair                           |                                                  |          |                                                 |         |  |  |  |  |  |
| visão geral<br>Análise Financeira Mensal                                                                                                    |                                            | 01/01                                            | 1/2025 🗖 | 31/01/2025                                      | Filtrar |  |  |  |  |  |
| \$ R\$ 10.800,00<br>Ganhos                                                                                                    | <b>R\$ 9.415,00 (87,18%)</b><br>Sobra      | <b>R\$ 1.385,00 (-12,82%)</b><br>Despesas totais |          | <b>R\$ 1.385,00 (-12,82%)</b><br>Despesas fixas |         |  |  |  |  |  |
| R\$ 0,00 (0,00%)<br>Despesas variáveis                                                                                                    | <b>R\$ 0,00 (0,00%)</b><br>Despesas outras | <b>R\$ 0,00 (0,00%)</b><br>Despesas cartão       |          | <b>R\$ 0,00 (0,00%)</b><br>Investimentos        |         |  |  |  |  |  |
| Conclusão<br>Parabéns, você esta dentro do seu orçamento, suas Receitas estão acima do suas Despesas<br>Parabéns, você esta dentro do seu orçamento, suas Receitas estão acima do suas Despesas<br>Parabéns, tem uma sobra de caixa de R\$ 9.415,00, pode fazer um Investimento de 50% no valor de R\$ 4.707,50 e o restante gastar onde quiser. |                                            |                                                  |          |                                                 |         |  |  |  |  |  |

#### Financeiro em modo escuro.

| PAULO CESAR ALMEIDA DE SOUZA<br>pcasouza2014@gmail.com (31/12/2025) |  |       |       |       |              |              |                 |  |  |  |
|---------------------------------------------------------------------|--|-------|-------|-------|--------------|--------------|-----------------|--|--|--|
| 📲 Dashboard 🖽 Cadastros – 💼 Financeiro 🖙 Sair                       |  |       |       |       |              |              |                 |  |  |  |
| FINANCEIRO<br>Financeiro                                            |  | TODOS | TODOS | TODOS | 01/01/2025 🗖 | 31/01/2025 🗖 | Incluir Filtrar |  |  |  |
| TOTAL NO PERÍODO (R\$ 9.415,00)                                     |  |       |       |       |              |              |                 |  |  |  |
|                                                                     |  |       |       |       |              |              |                 |  |  |  |
| 254 04/01/2025 A PAGAR                                              |  |       |       |       |              |              | 1               |  |  |  |
| Total do dia (04/01/2025):                                          |  |       |       |       |              |              |                 |  |  |  |
| 258 06/01/2025 RECEBIDO                                             |  |       |       |       |              |              | / 👅             |  |  |  |
| Total do dia (06/01/2025):                                          |  |       |       |       |              |              |                 |  |  |  |
| 257 22/01/2025 PAGO                                                 |  |       |       |       |              |              | / 📕             |  |  |  |
| 256 22/01/2025 PAGO                                                 |  |       |       |       |              |              | / 🗌             |  |  |  |
| Total do dia (22/01/2025):                                          |  |       |       |       |              |              |                 |  |  |  |
| 272 27/01/2025 A RECEBER                                            |  |       |       |       |              |              | / 👅             |  |  |  |
| Total do dia (27/01/2025):                                          |  |       |       |       |              |              |                 |  |  |  |
|                                                                     |  |       |       |       |              |              |                 |  |  |  |